# Caselink FAQ- General

### What is Caselink?

Caselink is the MIS system used by employability projects delivering services for the Local Authorities in Edinburgh, Midlothian and East Lothian. It can be accessed anywhere you can access the internet and have a Caselink User Profile. It was developed for Capital City Partnership by ICONI software based in Belfast.

#### What is Stored on Caselink?

Organisations record the support they provide to clients and this can include notes and duration of meetings; telephone calls, emails, text messages etc.; referrals onto other organisations; outcomes; and assessment of barriers.

#### What is it Used For?

The projects themselves use the system for recording services, monitoring workloads and providing reports to funders. The Local Authorities use the system to ensure that public money which supports the organisations is spent effectively. The data is also used to provide an anonymised picture of clients receiving support – for example how many clients in Edinburgh who had been out of work for 6 months or more had achieved a job outcome.

# How Does an Organisation Start to Use Caselink?

If your organisation is working in the area of employability and delivering a service in Edinburgh, East or Midlothian you could use Caselink. In the first instance talk to Capital City Partnership. Currently there is no cost to use the system.

# Caselink FAQ- Specific

# How can I tell if a client is active with other organisations?

If you are working with a client and you wish to see if they are active and receiving support from other organisations – useful if you are thinking of referring them on somewhere to know if they are working with them already – you can find out by;

• Putting their IND number in the search box-

| Caselink2 - Powered By ICONI Software - Windows Internet Explorer                             |               |                  |         |
|-----------------------------------------------------------------------------------------------|---------------|------------------|---------|
| 🚱 💿 💌 😰 Nitpis //www.caselinid2.org.uk/IndividualSummary.aspin/tothef=DAC20111135856nAction26 | -2            | 💌 🔒 🐽 🗙 🔝 Google | P -     |
| His Edit View Parcetes Tools Help                                                             |               |                  |         |
| Chris Nicol 🔵 🤤 🍯                                                                             | 🚨 🔽 Log O     | ut Now or ii     | n 43:28 |
| IND201                                                                                        | 1113181       |                  | Q       |
| Events/Courses                                                                                | Reports       | Help De          | esk     |
|                                                                                               | Export Repo   | rt               |         |
|                                                                                               | Intro Sessior | n Report         |         |
|                                                                                               | Activity Repo | ort              |         |
| nents                                                                                         | ESF Report    |                  |         |
| Start Date                                                                                    | ESF Report    | - Snapshot       | JFJ     |
|                                                                                               |               |                  |         |

This will then lead to the client summary where you can then see who else the client is working with.

• Alternatively look at their engagement record and in this there is a tab called **Other Activity**. If you look at this other Caselink using organisations supporting the client will be listed.

| k2 - Powered By ICONESoftware - Window                      | ws Internet Explorer       |                          |                 |                    |                        | X     |  |  |
|-------------------------------------------------------------|----------------------------|--------------------------|-----------------|--------------------|------------------------|-------|--|--|
| <ul> <li>[d] https://www.caselink2.org.uk/6dtErg</li> </ul> | ogenerit.asp:/inActionId=2 | 5x8 R.ef = EWG2012315001 |                 | 🔳 🔛 🤫 🗙 🖬 Google   |                        |       |  |  |
| View Pavorites Tools Help                                   |                            |                          |                 |                    |                        |       |  |  |
| an 1 1 1 1 1 1 1 1 1 1 1 1 1 1 1 1 1 1 1                    | ary • 🔛 suggested sites    | •                        |                 |                    |                        |       |  |  |
| #2 - Powered by ICONLISITWARE                               |                            | -turu Anthun (99)        | Di              | an line Cérmer N   | lat Cassified          |       |  |  |
|                                                             | 30                         | atus. Active             |                 | penne stage. i     | voi opecilieu          |       |  |  |
|                                                             | Su                         | b Status: Services       |                 | _                  |                        |       |  |  |
|                                                             |                            |                          |                 |                    |                        |       |  |  |
|                                                             |                            |                          | nnot ha complet | ad uptil all activ | ity has been complete  | nd    |  |  |
|                                                             |                            | rnis engagement ca       | mot be complet  | eu until all'activ | ity has been complete  | eu.   |  |  |
|                                                             |                            |                          |                 |                    |                        |       |  |  |
| Details Corr.                                               | . Fund                     | Other Activity           | Outcomes        | Referrals          | Funder Details         |       |  |  |
|                                                             |                            |                          |                 |                    |                        |       |  |  |
| ld:                                                         | ENG20123                   | 15001 🍣                  |                 | Details: 🖓         |                        |       |  |  |
| Import Id:                                                  | ASS201111                  | 0491                     |                 |                    |                        |       |  |  |
| Provider:                                                   | The Action                 | Group                    |                 | l'                 |                        |       |  |  |
| Provision:                                                  | Real Jobs /                | Adult Service (ESFP      | 5)              |                    |                        |       |  |  |
| Start Date:                                                 | 01/04/2011                 |                          |                 |                    |                        |       |  |  |
| Report Date:                                                | 01/04/2011                 | 101                      |                 |                    |                        |       |  |  |
|                                                             | 0110412011                 |                          |                 |                    | Added by Iconi User on | 30/10 |  |  |
| Claims:                                                     | ESF: 🕑                     | JUFJ: 🕑                  |                 |                    |                        |       |  |  |
| Caseworker:                                                 | Not Allocate               | ed                       | LL 🥖            |                    |                        |       |  |  |
| Follow Up:                                                  |                            | l.√x                     |                 |                    |                        |       |  |  |
| Attend intro                                                | - C - C                    |                          |                 |                    |                        |       |  |  |
| session:                                                    | O Yes @                    | No                       |                 |                    |                        |       |  |  |
|                                                             |                            |                          |                 |                    |                        |       |  |  |
|                                                             |                            |                          |                 |                    |                        |       |  |  |
|                                                             |                            |                          | Save            | Cancel             |                        |       |  |  |
|                                                             |                            |                          |                 |                    |                        |       |  |  |
| ld                                                          | Date                       | Туре                     | Status          | Description        | Provider               |       |  |  |

#### How are Outcomes allocated?

Outcomes are allocated to the organisation that has inputted the outcome. Any other organisation that has also worked with the client but wasn't the first to put the outcome in will be awarded a Contribution. Looking at the outcome reports you can see that you have three choices: **Allocated**, **Contribution**, **Both** and this gives you the option to see the outcomes allocated to you as well as ones from clients who may have gone on and been supported by other organisations.

#### What does the ticks and crosses mean in the client summary?

These are historical throwbacks to the earlier iterations of Caselink. It is no longer indicative of anything currently being delivered and would be removed if funding was available.

#### How should referrals be dealt with?

If you are the person within your organisation that deals with referrals you will see **Incoming Referrals** listed in the dashboard. Clicking on this will lead into a list of all incoming referrals and you can then look in a bit more detail at the client where you should see the contact details and name of the caseworker who has referred the client to you. From this you should then accept or reject the referral. If in doubt at all contact the organisation referring the client to you and discuss.

# How can I find out my active client list?

The easiest way of finding your active client's is to look at the Lists and then choose **List All Engagements.** From this you can then filter by Caseworker and also only for **Active** engagements.

| My Docu             | ments Employabilit   | Copy of                                       |                                                   |                   |                |                 |                     |            |                          |                 |
|---------------------|----------------------|-----------------------------------------------|---------------------------------------------------|-------------------|----------------|-----------------|---------------------|------------|--------------------------|-----------------|
| <b></b>             | Fund letter.         | . Outcomes                                    |                                                   |                   |                |                 |                     |            |                          |                 |
| My Com              | puter ESF<br>program | Ref data for<br>WEACT .xlsx                   |                                                   |                   |                |                 |                     |            |                          |                 |
| My Nel<br>Plac      | Caselink2 - P        | wered By ICONI Soft                           | vare - Windows Intern<br>org.uk/ListEngagement.as | et Explorer       |                |                 |                     | R 4 ×      | 8 Google                 |                 |
| 1                   | File Edit View       | Favorites Tools                               | Help                                              |                   |                |                 |                     |            |                          |                 |
| Recycl              | Caselink2 - Po       | 😞 🤌 Free Hotmail 🤌<br>wered By ICONI Software | Web Sice Gallery -                                | Suggested Sites • |                |                 |                     | <u>ه</u> . | 🔊 - 🗆 📻 - Page - Safety  | • Tools • 🕡 • " |
| Inter<br>Explo      |                      |                                               |                                                   | Dashboard         | Admin          | Enquiry         | Organisation        | Lists      | Events/Courses           | Report          |
| Micro               |                      |                                               |                                                   |                   |                |                 |                     |            |                          |                 |
| Down                | List Al              | l Engage                                      | ments                                             |                   |                |                 |                     |            |                          |                 |
| 2012 Cl<br>Count F  | Filter               |                                               |                                                   |                   |                |                 |                     |            |                          |                 |
| Board F             | Forena               | ne:                                           |                                                   |                   |                |                 | Provider:           | Access     | to Industry              |                 |
|                     | Surnam               | e:                                            |                                                   |                   |                |                 | Provision:          | Passpo     | rt                       | -               |
| JSG Out<br>Repo     | Status:              |                                               | Please Select                                     |                   | <b>_</b>       |                 | Caseworker:         | Adele H    |                          | -               |
| Chris               | Sub Sta              | tus:                                          | Active<br>Complete                                |                   |                |                 |                     |            |                          |                 |
| Expens              | Date Fr              | om:                                           | Please Select                                     | <b>□√</b> x⊤o:    |                |                 |                     |            |                          |                 |
| Copy c<br>Projects  |                      |                                               |                                                   |                   |                | Filte           | er List             |            |                          |                 |
|                     |                      |                                               |                                                   |                   |                |                 |                     |            |                          | <b>_</b> _      |
| Copy of Sheet Ci    | IRI Apprentices.     |                                               |                                                   |                   |                |                 |                     |            |                          |                 |
| Employa<br>Fund let | bility Referrals .xl |                                               |                                                   |                   |                |                 |                     |            |                          |                 |
| A Star              |                      | • Chris Nis                                   | E BW/ Final Calls                                 | DE DE Pepette on  | Casatink 2 cum | Casel ink 2 cur | n Datisinant list - | Casalinh?  | Page 100 Carelok 2 540 d |                 |

# Outcomes aren't showing in the standard report?

First question to ask is has the outcome been verified? If it hasn't it won't appear in standard reports. Verify and see if it's there. If it is, check the reporting date. If you were looking for a report based on outcomes achieved between 01/01/2018 and 31/03/2018 but you only verified it 16/04/2018 it won't feature as the verification date was outside the dates in question. If this is all correct and it's still not showing it may be that the outcome has been recorded and verified by another organisation and it features as an allocated outcome in their report. In the Outcome report you can ask for allocated outcomes, outcomes where you are awarded a contribution and both.

If you get an outcome recorded as a contribution and you think you should have had it allocated get in touch with Chris Nicol at CCP and he will look into it.

# <u>I need to record work done over a month ago, but the system won't let me. How</u> <u>can I get around this?</u>

The system has an automatic 28 day rolling lock down. Practically this means that if I wish to record any sort of work (meetings, outcomes, course attendance etc.) I need to do it within 28 days. For example, assume that today (29<sup>th</sup> August 2018) I want to record a session that took place on the 1<sup>st</sup> July. When I try to put this date in the system won't allow me to go further back than 1<sup>st</sup> August 2018 – 28 days back from today.

If this happens you have two options, the right one and the wrong one. The wrong one would involve putting into the system the last date you could go back to and writing in the notes that you met with the client before then. This is easy to do but causes all sorts of problems as it doesn't accurately reflect the date you started with them and anything that happened before their Caselink start date will not be accepted by the system, which means more made up dates. <u>Please do not do</u> this! If you have this date issue the right way to deal with it is to get in touch with CCP who will remove the date constraint to allow you to get the records in correctly.

To remove all of these problems simply record interactions etc. within 28 days. If you do this, then the issue won't arise.

#### How do you find out if a client is already on the system?

You have two options depending on whether or not the client is working with your organisation, or whether or not they are working with another organisation.

If you know or think that the client is working with your organisation, then the first place to examine is the search box. You can put in the full name, first name or as little as three letters of a name (useful if the name could have been mis-spelt).

| < -> C =                | Secure   https://ww | ww.caselink2.org.uk/Home.aspx                                                        |                                                                 |                                                                                                    |                              | 00, ypr 1                                |
|-------------------------|---------------------|--------------------------------------------------------------------------------------|-----------------------------------------------------------------|----------------------------------------------------------------------------------------------------|------------------------------|------------------------------------------|
|                         |                     |                                                                                      |                                                                 |                                                                                                    | e 4 e 7 e 8 search           | Chris Nicol : Logout (31:15)             |
| Admin                   | Enquiry             | Organisation                                                                         | Lists                                                           | Events/Courses                                                                                                    | Reports                      | Help Desk                                |
| anager) [58]            |                     | Latest N<br>Data Protect<br>[28 August 2]                                            | <b>lews</b><br>tion<br>018 by Ch                                | nis Nicol]                                                                                                    | My Accol<br>Name:<br>Agency: | Ohris Nicol<br>Sapital Cely, Partnership |
| on [373]<br>Vent [1085] |                     | Please make<br>Data Protecti<br>are 300 reco<br>Get in touch<br>DEVELOPIN<br>FUTURES | sure all y<br>on/ Privac<br>rds which<br>if you are<br>G CONFII | our clients have signed a<br>sy Notice. Currently there<br>don't reflect a DPA date.<br>unsure of what to do.<br>DENCE, PLANNING | Role:                        | Caselink Manager                         |
| r) [760]                |                     | [17 August 2                                                                         | 018 Бу СП                                                       | ris Nicol]                                                                                                    |                              | -                                        |
| ·<br>                   | 22                  |                                                                                      |                                                                 |                                                                                                    |                              | - 10 - 15:17<br>29/08/2018               |

This will return a list of clients working with your organisation that have the same or, if you just put in the three letters, similar names. **This doesn't search the whole system**- i.e. it won't return a list of clients with the same name working with other organisations.

To find out if the client that you are working with is already on the system you have to start with the first step of a new registration.

| Caselink2 - Powered By ICONI Software - | Windows Internet Explo     | ier              |                         |                             |                            | .02   |
|-----------------------------------------|----------------------------|------------------|-------------------------|-----------------------------|----------------------------|-------|
| e Edit View Pavorites Tools Help        | (PreAddClent.aspic?enqType | =PROVIDER        |                         | 2                           | 🖞 🎽 🏘 🗶 🔝 Google           | 191   |
| Pavorites Caselink2 - Powered By ICON   | NE Software                |                  |                         |                             |                            |       |
|                                         |                            |                  |                         |                             | search                     |       |
| Dashboard                               | Admin                      | Enquiry          | Organisation            | Lists                       | Events/Courses             | Repor |
|                                         |                            |                  |                         |                             |                            |       |
|                                         |                            |                  |                         |                             |                            |       |
| nitial Individu                         | ual Deta                   | ils              |                         |                             |                            |       |
|                                         |                            | Defens Enterin   |                         |                             | In all datural sure an end |       |
|                                         |                            | to find out      | some basic details rela | iting to the<br>o allow a s | earch of existing          |       |
|                                         |                            | Individuals to 1 | ake place. This will I  | help to alle                | viate the duplication      |       |
|                                         |                            |                  | of Individuals          | s details.                  |                            |       |
|                                         |                            | Forename:        |                         |                             | (7)                        |       |
|                                         |                            | Surnama          |                         |                             |                            |       |
|                                         |                            | Sumane.          |                         |                             |                            |       |
|                                         |                            | Post Code:       |                         |                             | (*)                        |       |
|                                         |                            | Date of Birth:   | x                       |                             | (*)                        |       |
|                                         |                            | N.I. Number:     |                         |                             | (***)                      |       |
|                                         |                            |                  |                         |                             |                            |       |
|                                         |                            |                  | Search Ex               | risting                     |                            |       |
|                                         |                            |                  |                         | lioting                     |                            | -     |
|                                         |                            |                  |                         |                             |                            |       |
|                                         |                            |                  |                         |                             |                            |       |
|                                         |                            |                  |                         |                             |                            |       |
| persions   words: 1,114   🐼 English (i  | uxc)                       | 1.2              |                         | _                           |                            | 0 0 0 |

As you can see in the screenshot above you need to add First name, Surname, Postcode and Date of Birth. National Insurance number is recommended but not required.

Once you have put these in the system will search and return a list of possible matches'. This won't simply match on name, it will also match on date of birth and also on postcode. Look carefully at this list and see if your client is already on the system. Please be aware that addresses (postcodes) can change and so can names- so the best identifier should be the date of birth. Although it isn't unknown for these to have been entered incorrectly!

#### I Have an Engagement but I Can't Add a Service or Book them on to a Course?

This is usually down to one of two reasons. Firstly, it could be that the engagement has been marked as complete. If this is the case you won't see as many options in the Action Panel, and you should also see the message *This engagement can be reopened by a manager*.

If you see this message either get in touch with your manager or get in touch with me and it be reopened.

The second reason is when Sub Status: Information Required can be seen. This is basically asking you to indicate what barriers, issues, etc the client had when they started with your service and is almost the same as the registration that you would have been asked to complete for new clients. To sort this out you will have to click on the funder details tab and this will lead to the screen you can see below.

| C       Scare       https://www.caselink2.org.uk/EditEngagement.aspr3:st/Ref=EWG20133554978nAcklond=2       Scarch       C         Secure       Admin       Enquiry       Organisation       Lists       Events/Courses       Reports       Help Desk         Add Hub Management       Add Hub Management       Ackins       Areview of the Pipeline Stage is required before you can record any additional information about this client.                                                                                                    | ioogle 🗙 🗋 Caselink2 - P                         | wered By IC 🗙 🔃 Edinburgh In | ternational 🤇 🗙 📃             |                                          |                                  |                     |
|----------------------------------------------------------------------------------------------------|--------------------------------------------------|------------------------------|-------------------------------|------------------------------------------|----------------------------------|---------------------|
| Admin       Enquiry       Organisation       Lists       Events/Courses       Reports       Help Desk         Add Hub Management       Add Hub Management       Add Hub Management       Add Hub Management       Areview of the Pipeline Stage is required before you can record any additional information about this client.<br>Current Stage is Stage 4.         Additional Actions       Image: Contact Help Desk       Areview of the Pipeline Stage is required before you can record any additional information about this client.<br>Current Stage is Stage 4.         There are no letris in your 3-boots       Image: Contact Help Desk       Areview of the Pipeline Review Notes:       Image: Contact Help Desk         Help Desk       Additional Actions       Image: Contact Help Desk       Image: Contact Help Desk       Image: Contact Help Desk         Help Desk       Additional Actions       Image: Contact Help Desk       Image: Contact Help Desk       Image: Contact Help Desk         Help Desk       Additional Actions       Image: Contact Help Desk       Image: Contact Help Desk       Image: Contact Help Desk       Image: Contact Help Desk         Help Desk       Additional Actions       Image: Contact Help Desk       Image: Contact Help Desk       Image: Contact Help Desk       Image: Contact Help Desk       Image: Contact Help Desk       Image: Contact Help Desk       Image: Contact Help Desk       Image: Contact Help Desk       Image: Contact Help Desk       Image: Contact Help                                                                                                    | C Secure   https://www.caselin                   | 2.org.uk/EditEngagement.aspx | ?strRef=ENG2018365467&nAc     | tionId=2                                 |                                  | Q 1                 |
| Image: Mode with the management of the construction of the provider information about this client.       Add Enquiry       A review of the Pipeline Stage is required before you can record any additional information about this client. Current Stage is Stage 4.         Image: Mode and thems       Image: Mode and thems       I                                                                                                    |                                                  |                              |                               |                                          | search                           | Q                   |
| Add Enquiv   Add Enquiv   Change Provider/Provision   Contact Help Desk   Addional Actions <b>To-Do List</b> Automation Attenditional information about this client. Current Stage is Stage 4. Has the customer's Pipeline Stage changed? Yes No Pipeline Review Notes:  Yes No Pipeline Review Notes: <b>Details</b> Corr. Fund Other Activity Outcomes Referrals Funder Details Library Id: Microsoft Details Provider: Active Englished Active Provider: Craig, Rhianna (Archived) Foilow Up: Craig, Rhianna (Archived) Foilow Up: Craig, Rh                                                                                                    | 🛍 Home                                           | Admin Enquiry C              | Organisation Lists            | Events/Course                            | es Reports                       | Help Desk           |
| Add Enquiry   Image: Change Provider/Provision   Image: Change Provider/Provision <td>Add Hub Management</td> <td></td> <td></td> <td></td> <td></td> <td></td>                                                                                                    | Add Hub Management                               |                              |                               |                                          |                                  |                     |
| Change Provider/Provision   Contact Help Desk   Additional Actions <b>To-Do List</b> Autoremotion Autoremotion <b>To-Do List</b> Autoremotion Autoremotion <b>To-Do List</b> Autoremotion Autoremotion <b>To-Do List</b> Autoremotion <b>To-Do List</b> Autoremotion <b>To-Do List Autoremotion To-Do List Autoremotion To-Do List Autoremotion To-Do List Autoremotion To-Do List Autoremotion To-Do List Autoremotion To-Do List Autoremotion To-Do List To-Do List Autoremotion To-Do List To-Do List To-Do List To-Do List To-Do List To-Do List To-Do List To-Do List To-Do List To-Do List To-Do List To-Do List To-Do List To-Do List To-Do List To-Do List To-Do List To-Do List To-Do List To-Do List To-Do List To-Do List To-Do List To-Do List To-Do List To-Do List</b>                                                                                                    | 📅 Add Enquiry                                    |                              |                               |                                          |                                  |                     |
| Current Stage is Stage 4.<br>Has the customer's Pipeline Stage changed?<br>Yes No<br>Pipeline Review Notes:<br>To-Do List Advances on<br>Torbo List Advances on<br>Torbo List Advances on | Change Provider/Provision                        | A review                     | of the Pipeline Stage is requ | uired before you can i                   | ecord any additional information | about this client.  |
| Additional Actions <ul> <li>Yes No</li> <li>Pipeline Review Notes:</li> <li>Pipeline Review Notes:</li></ul>                                                                                                    | Contact Help Desk                                |                              | Hac th                        | Current Stage is<br>e customer's Pipelir | Stage 4.                         |                     |
| Fo-Do List Adversariation     There are no items in your To-<br>Do list. You can add items<br>from any list.     Pletiles Corr. Fund Other Activity Outcomes Referrals Funder Details Library     Id:   Enter a value for Details     Provision:   Active:   Start Date:   Olifo/2018   Caseworker:   Craig, Rhianna (Archived)   Follow Up:   Caseworker:   Craig, Rhianna (Archived)   Follow Up:   Caseworker:   Craig, Rhianna (Archived)   Follow Up:   Caseworker:   Craig, Rhianna (Archived)   Follow Up:   Caseworker:   Craig, Rhianna (Archived)   Follow Up:   Caseworker:   Craig, Rhianna (Archived)   Follow Up:   Caseworker:   Craig, Rhianna (Archived)   Follow Up:   Caseworker:   Craig, Rhianna (Archived)   Follow Up:   Caseworker:   Craig, Rhianna (Archived)   Follow Up:   Caseworker:   Craig, Rhianna (Archived)   Follow Up:   Caseworker:   Craig, Rhianna (Archived)   Follow Up:   Caseworker:   Craig, Rhianna (Archived)   Follow Up:   Caseworker:   Craig, Rhianna (Archived)                                                                                                    | Additional Actions                               |                              | nus ui                        |                                          | No                               |                     |
| To-Do List  Autoremose RA                                                                                                    |                                                  |                              | Pineline Deview No.           | lae: []                                  |                                  |                     |
| There are no items in your To-Do list. You can add items from any list.     Details     Corr.     Fund     Other Activity     Outcomes     Referrals     Funder Details     Library     Id:   Enter a value for Details     Provider:   Acme Emp Support (Test and non active)   Start Date:   01/06/2018   Caseworker:   Craig, Rhiama (Archived)   Follow Up:   Caseworker:   Craig, Rhiama (Archived)   Follow Up:   Ves     No     10     10     10     10     10     10     10     10     10     10     10     10     10     10     10     10     10     10     10     10     10     10     10     10     10     10     10     10     10     10     10     10     <                                                                                                    | To-Do List 🍀 Auto remove: ON<br>Auto navigate:ON |                              | Fipeline Review No            | IC3. B"                                  |                                  |                     |
| Do ist, vou cah add tiems<br>from any list.     Details     Corr.     Fund     Other Activity     Outcomes     Referrals     Funder Details     Library     Id:   Ender a value for Details.     Provision:   Acme Emp Support (Test and non active)   Start Date:   01/06/2018   Caseworker:   Oraig, Rhianna (Archived)   Follow Up:   Attend intro   Yes     No     Provision:     Acme Emp Support (Test and non active)     Start Date:   01/06/2018   Caseworker:   Oraig, Rhianna (Archived)   Follow Up:   Attend intro     Yes     No     10     Provision:     Acme Emp Support (Test and non active)     Start Date:   01/06/2018   Added by Chris Nicol on 05/06/2018 at 10:48                                                                                                    | There are no items in your To-                   |                              |                               |                                          |                                  |                     |
| Details Corr. Fund Other Activity Outcomes Referrals Funder Details Library     Id: ENG2018365467   Provider: Acme Training (Test)   Provision: Acme Eng Support (Test and non active)   Start Date: 01/06/2018   OPA Date: 01/06/2018   Claims: ESF:   Outcomes Referrals   Follow Up: Image: Active Start Date:   Follow Up: Image: Active Start Date:   Ves No                                                                                                    | from any list.                                   |                              |                               | Review                                   |                                  |                     |
| Help Text       Details       Details       Details       Details       Details         Help Text       Enter a value for Details.       Acme Emp Support (Test and non active)       Details       Details <td></td> <td>Dotails Corr [</td> <td>und Other Activity</td> <td>Outcomes</td> <td>formale Eurodon Dataile</td> <td>Library</td>                                                                                                    |                                                  | Dotails Corr [               | und Other Activity            | Outcomes                                 | formale Eurodon Dataile          | Library             |
| Id:       ENG2018365467       Details:         Provider:       Acme Emp Support (Test and non active)       Provision:         Start Date:       01/06/2018       I x         PA Date:       01/06/2018       I x         Claims:       ESF.       0/05/10         Caseworker:       Craig, Rhianna (Archived)       Image: Archived of the second of the second of the sec                                                                                                    |                                                  |                              |                               |                                          |                                  |                     |
| Help Text         Enter a value for Details.         Provision:         Acme Emp Support (Test and non active)         Start Date:         01/06/2018         Of No6/2018         Added by Chris Nicol on 05/06/2018 at 10:48         Claims:       ESF:         Caseworker:       Craig, Rhianna (Archived)         Follow Up:       Implementation         Attend intro       Yes         No       100                                                                                                    |                                                  | ld: EN                       | G2018365467 🍣                 | Det                                      | ails: 🖉                          |                     |
| Help Text         Enter a value for Details.         Provision:       Actile Employment (rest and non active)         Start Date:       11/06/2018         DPA Date:       01/06/2018         Claims:       ESF:         Outpe:       Image: Active of the stand non active of the stand non active of the sta                                                                                                    |                                                  | Provider: Acn                | ne Training (Test)            |                                          |                                  |                     |
| Enter a value for Details. Start Date: 01/06/2018                                                                                                    | Help Text                                        | Provision: Act<br>acti       | ve)                           | n                                        |                                  |                     |
| Report Date:       01/06/2018       Image: Construction of the second second se                                                                                                    | Enter a value for Details.                       | Start Date: 01/              | 06/2018 🛄 🗸 🗴                 |                                          |                                  |                     |
| DPA Date: 01/06/2018 Added by Chris Nicol on 05/06/2018 at 10:48<br>Claims: ESF: JUEJ: O<br>Caseworker: Craig, Rhianna (Archived)<br>Follow Up:<br>Attend intro<br>Yes No                                                                                                    |                                                  | Report Date: 01/             | 06/2018 🛄 🗸 🗴                 | (°) —                                    |                                  |                     |
| Claims: ESF: V JUFJ: V<br>Caseworker: Craig, Rhianna (Archived)<br>Follow Up:<br>Attend intro<br>Yes No                                                                                                    |                                                  | DPA Date: 01/0               | 06/2018                       |                                          | Added by Chris Nicol on          | 05/06/2018 at 10:48 |
| Caseworker: Craig, Khianna (Archived)<br>Follow Up:<br>Attend intro Ves No                                                                                                    |                                                  | Claims: ESP                  | F: 🕙 JUEJ: 🔕                  | 00 A                                     |                                  |                     |
|                                                                                                    |                                                  | Caseworker: Cra              | lig, Rhianna (Archived)       | L                                        |                                  |                     |
|                                                                                                    |                                                  | Attend intro                 | X V O U                       |                                          |                                  |                     |
|                                                                                                    |                                                  |                              | Yes No                        |                                          |                                  | 15 0 1 15:          |

The third reason is that they are missing the Data Protection Agreement/Privacy Notice signature date – this is only an issue if you didn't register the client, as in these cases the system requires subsequent provisions to record the date at which they got the client to sign the form regardless of when it was recorded previously.

The fourth reason you can't record anything is that the engagement requires a pipeline stage review, and this can be seen in the made up client above.